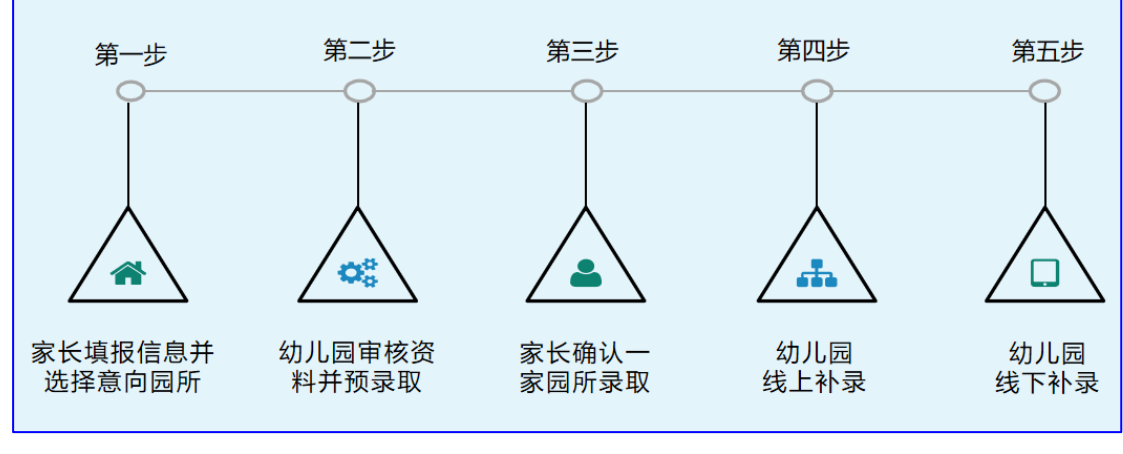

一、具体工作流程

二、操作步骤

1、查看信息

登录石景山区幼儿入园服务平台首页,可在该页面查看操作手册、咨询 问答、招生信息,提前了解系统操作流程及各幼儿园招生简章要求,按照 要求准备相应资料。

| 石景山区幼儿入园服务平台       |                                                |                     |        |                                                                                                    |   |
|--------------------|------------------------------------------------|---------------------|--------|----------------------------------------------------------------------------------------------------|---|
| 2 报名时间安排           | ★长信息填服<br>———————————————————————————————————— | 幼儿园审核并预录取<br>●<br>— | 家长输认录取 | 初ル副版上計量 初ル副版下計量<br>                                                                                                    |   |
| 操作手册               | 容询问答<br>• • • • • • • • • • • • • • • • • • •  | 招生信息                |        | 登录系统(注意:首次进入系统请先注册!         请给入账码         请给入账码         第输入账码         第输入账码         第输入账码         我已间该用幅度 (平台注册blux) 和 (网络服务blux) | ) |
| 建议浏览器:谷歌Chrome、火狐F | irefox. Internet Explorer 1                    | 1以上版本               |        | <b>登录</b><br>注册 手机登录 忘记密码                                                                                                    | ? |

2、注册用户

按照网站提示进行用户注册。

| 石景山区幼儿入园服务平台                    |                                                |                     |                  |                                                                                                    |                                                              |
|---------------------------------|------------------------------------------------|---------------------|------------------|----------------------------------------------------------------------------------------------------|--------------------------------------------------------------|
| 🕑 报名时间安排                        | 家长信息崩报<br>———————————————————————————————————— | 幼儿园审核并预录取<br>●<br>— | 家长确认录取<br>●<br>一 | 幼儿园线上补录<br>●<br>一                                                                                                    | 幼儿园结下补录<br>————————————————————————————————————              |
| 操作手册                            | 咨询问答<br>• • • • • • • • • • • • • • • • • • •  | 招生信息                |                  | <ul> <li>登录系统(注意: 首</li> <li>第6入手机号</li> <li>第6入差码</li> <li>第6入差码</li> <li>第6入差码</li> <li>第6入差码</li> <li>第6入差码</li> <li>第6入差码</li> </ul> | <b>宣次进入系统请先注册!)</b><br>● ● ● ● ● ● ● ● ● ● ● ● ● ● ● ● ● ● ● |
| 建议浏览器: <mark>谷歌Chrome、火狐</mark> | Firefox. Internet Explorer 1                   | 1以上版本               |                  | 注册                                                                                                    | <del>登录</del><br>手机登录 忘记密码?                                  |

3、提交信息并选择意向幼儿园

按照注册的用户名和密码登录,点击"添加幼儿信息",按照要求填 写各项信息并提交。提交后点击"幼儿报名"选择意向幼儿园。

3.1 填写信息

| 石景山区幼儿)     | 、园服务平台 | 招生报名 富余学位 | 10010000000 个人设置 ~ |
|-------------|--------|-----------|--------------------|
| <b>冬</b> 小班 | 小班招生报名 |           | 十添加幼儿信息            |
|             |        |           |                    |

3.2 选择意向幼儿园

| 石景山区幼儿入 | 园服务平台  |             | 招生报名 富余学位                     | 10011110200 个人设置~             |
|---------|--------|-------------|-------------------------------|-------------------------------|
| A 小班 <  | 小班招生报名 | (年龄范围: 2020 | 0. 0. <u>200</u>              | + 添加幼儿信息                      |
|         | 幼儿照片   | 姓名: 7       | 房产地址:北京市北京市<br>户籍地址:北京市北京市,*1 | 修改信息<br>知川报名<br>中校状态<br>采集表打印 |

注意:

①在家长填报信息并选择意向幼儿园时间范围内,提交以后需要修改可点

击"修改信息",每次修改信息后都需点击提交即为修改完成。点击"幼儿报名" 可修改意向幼儿园。超过期限均不可修改。

②请家长提前准备好以下材料、每张照片要求: 1M 以内、JPG 格式

幼儿照片(近期免冠正面照片)、出生医学证明(出生证)照片、幼儿免疫 预防接种证(绿本)照片。

房屋产权证(不动产权证书)或经备案的预售房合同或租房合同等房产相关 证明照片。

幼儿户口本首页、户主页、幼儿本人页、父亲户口本首页及本人页、母亲户口本首页及本人页照片。

非本市户籍幼儿除以上材料外,另需准备父母双方的"北京市居住证、在京 缴纳社保证明、在京务工就业证明"照片。

4、确认1所幼儿园录取

登录系统,点击"审核状态",查看审核通过的幼儿园,并在其中选择 1 所确认录取。

| 石景山区幼儿入     | 园服务平台  | 招生报名 富余学位                     | 1383******** 个人设置~            |
|-------------|--------|-------------------------------|-------------------------------|
| <b>冬</b> 小班 | 小班招生报名 | (年龄范围: 2020 01 01 2020 12 01) | 十添加幼儿信息                       |
|             | 幼儿照片   | 姓名: 小。     房产地址: 北京市北         | 修改信息<br>幼儿报名<br>审核状态<br>采集表打印 |

注意:错过时间不可再确认,确认选择后不可修改,请家长注意时间谨慎操 作。如在该时间段内,没有幼儿园审核通过,请耐心等待意向幼儿园线上补录。

5、查看线上补录结果

登录系统,点击"审核状态",查看"录取结果"为"已录取"即为补录成功。

| 石景山区幼儿入园服务平台 |        | 招生报名 富余学位                     | 10011100000 个人设置~             |  |
|--------------|--------|-------------------------------|-------------------------------|--|
| 🕾 小班 🗸       | 小班招生报名 | (年龄范围: 2020 0, 0, 2020 12 31) | 十添加幼儿信息                       |  |
|              | 幼儿照片   | 姓名: 5- 房产地址: 北京市北             | 修改信息<br>幼儿服名<br>車様状态<br>采集表打印 |  |

6、线下补录

登录系统,点击"富余学位",查看全区有富余名额的幼儿园,自行联系幼儿园提供幼儿身份信息进行补录,点击"审核状态",查看"录取结果"为"已录取"即为补录成功。

| 石景山        | 区幼儿     | 入园  | 服务平台    |                         | 招生报名 富     | 余学位               |      | ◎ 个人设置~ |
|------------|---------|-----|---------|-------------------------|------------|-------------------|------|---------|
| \$2).<br>F | L园名称:   | 请输入 | ~ 〕(市   | <b>圓所性质:</b><br>→ 区 → : | 清选择 ∨ 新道 ∨ | 班级类型: 请选<br>搜索 重置 | Ŗ    |         |
| 序号         | 园所名     | 你   | 园所性质    | 园所地址                    | 联系电话       | 年级                | 富余学位 | 操作      |
| 1          | 46 - CA |     | 民办园-盈利园 |                         | 老师         | 小班                | 72   | 查看详情    |
| 2          |         |     | 民办园-普惠园 | 20号<br>北京市北京市           | 610张老师     | 小班                | 48   | 查看详情    |
| 3          |         | E   | 公办园-部队园 | 8号                      | 1.         | 小班                | 46   | 查看详情    |
| 4          |         |     | 公小四-秋小四 | 12.44<br>               | 老师         | 小班                | 47   | 道名叶俯    |
|            |         |     |         |                         |            |                   |      |         |

三、咨询电话

政策相关咨询电话: 区教委学前科 68874394

技术支持咨询电话:4000561314(工作日 9:00-11:30,13:30-17:00)